Olá, nesse artigo iremos abordar as etapas necessárias para remover uma instalação completa do OEM 13C.

## Links úteis

• Deinstalling Enterprise Manager (Single and Multi-OMS Environments)

1 - Copie o arquivo de deinstall que se encontra no Home do OEM para outro diretório:

mkdir -p /tmp/deinstall0EM13c

```
cp -p /u01/software/em/middleware/sysman/install/EMDeinstall.pl
/tmp/deinstall0EM13c/EMDeinstall.pl
```

cd /tmp/deinstall0EM13c

2 - Execute o script deinstall:

```
/u01/software/em/middleware/perl/bin/perl
/tmp/deinstall0EM13c/EMDeinstall.pl -mwHome /u01/software/em/middleware -
stageLoc /tmp/deinstall0EM13c
```

• Nessa etapa será solicitado informar as seguintes credenciais:

```
Enter the SYS Password :
Enter the sysman Password :
Enter the Admin Server password :
```

3 - Ao final do processo serão exibidas as seguintes mensagens:

```
'detachHome' was successful.
Logs successfully copied to /u01/app/oraInventory/logs.
return value is : 0
```

```
Deleting the instance home
Deleting the em home
The deinstallation of OMS is successful.
```

The location of the file is : /etc/oragchomelist

- Até a próxima.

## Deinstall Oracle Enterprise Manager Cloud Control 13c

- Autor: Leonardo Lopes 02/03/2025 07H:53

From: https://blog.dbahero.com/ -

Permanent link: https://blog.dbahero.com/doku.php?id=oracleoem13cdeinstall

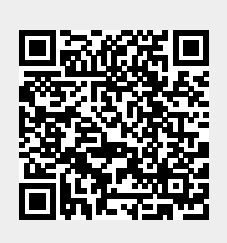

Last update: 02/03/2025 07H:53